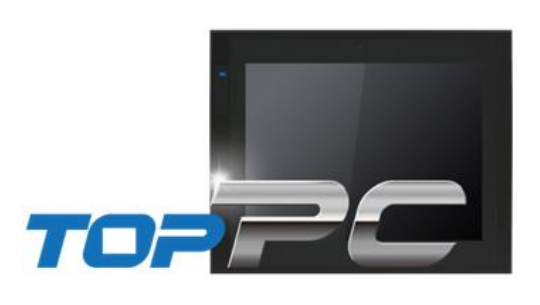

## **M2I Corporation**

# Industrial PC-HMI TOP-PCVIEW Hardware Manual

Thank you for using TOP-PCVIEW series of M2I corporation.

Please read this manual carefully to know installing, wiring, operating, servicing and inspecting this equipment.

| Contents                                      | 2  |
|-----------------------------------------------|----|
| Chapter 1. Safety Precautions                 | 4  |
| Before using the product                      | 4  |
| General Precautions                           | 4  |
| Design Precautions                            | 4  |
| Wiring Precautions                            | 5  |
| Installation Precautions                      | 5  |
| Disposal Precautions                          | 5  |
| Cell Type Battery Specifications and Exchange | 5  |
| Chapter 2. Overview                           | 6  |
| 2.1 Product Introduction                      | 6  |
| 2.2 Package Contents                          | 6  |
| 2.3 Explanation of Model Name                 | 7  |
| Chapter 3. Product Specifications             | 7  |
| 3.1 Electrical Specifications                 | 7  |
| 3.2 System Specifications                     | 7  |
| 3.3 LCD Specifications                        | 7  |
| 3.4 Touch Specifications                      | 8  |
| 3.5 Ethernet Specifications                   | 8  |
| 3.6 Audio Specifications                      | 8  |
| 3.7 External Display Output Specifications    | 8  |
| 3.8 USB Specifications                        | 8  |
| 3.9 Etc                                       | 8  |
| 3.10 Option Specifications                    | 8  |
| 3.11 Environment Specifications               | 8  |
| 3.12 Structure Specifications                 | 8  |
| Chapter 4. Parts Identification and Functions | 9  |
| Chapter 5. Installation                       | 12 |
| M2I Corporation                               | 2, |

| 5.2        | 1 Installation Requirements                             | 12 |
|------------|---------------------------------------------------------|----|
| 5.2        | 2 Installation Procedure                                | 12 |
| 5.3        | 3 Front USB                                             | 14 |
| Chapter 6. | Peripheral device Interfaces                            | 15 |
| 6.7        | .1 Serial Communication Mode setting and specifications | 15 |
| 6.2        | 2 Ethernet Mode setting and specifications              | 17 |
| 6.3        | .3 USB Specification                                    | 18 |
| Chapter 7. | Wiring                                                  | 19 |
| 7.2        | 1 Power wiring                                          | 19 |
| 7.2        | 2 Ground wiring                                         | 19 |
| Chapter 8. | System Utilities                                        | 20 |
| 8.         | 1 System Recovery Solution                              | 20 |
| 8.2        | 2 Touch panel compensation                              | 21 |
| 8.3        | .3 EWF (Enhanced Write Filter) Settings                 | 22 |
| 8.4        | 4 Backlight brightness settings                         | 23 |
| 8.         | .5 RAID Setting (*Premium Models)                       | 23 |
| Chapter 9. | Maintenance                                             | 24 |
| 9.1        | 1 Cleaning the Display                                  | 24 |
| 9.2        | 2 Periodic Checks                                       | 24 |
| 9.3        | .3 Problems with the Device                             | 24 |
| Chapter 10 | 0. Products and Warning Label Location                  | 25 |
| Chapter 11 | 1. Products Label Information                           | 26 |

## Before using the product

To use the product safely and effectively, please read the contents of this manual thoroughly before use. Please keep to the safety precaution, for it is to prevent accidents and potential danger from occurring. Safety precaution is classified into 'Warning' and 'Caution' and their meanings are as follows. Also the indicated illustrations on the product and in the manual have the following meanings.

| Marning   | Violating the instruction may result in serious personal injury or death.         |
|-----------|-----------------------------------------------------------------------------------|
| A Caution | Violating the instruction may result in slight personal injury or product damage. |
| 0         | Be cautious, for danger may be present.                                           |
|           | Be cautious, for there is a possibility of an electric shock.                     |

#### General Precautions Caution

- O Do not press the screen with a hard or sharp object (awl, screwdriver, pen) with too strong a force. It may cause malfunction of touch due to damage of the front sheet.
  - Do not use or store in an environment with high vibration.
  - Do not allow foreign objects such as water, liquids, or metal powders to enter the product. This may cause breakage or electric shock.
- **S** Do not allow foreign objects such as water, liquids, or metal powders to enter into the front(screen) protective sheet. The screen may be invisible or may cause a malfunction of the touch.
  - Use the radio or mobile phone at least 30cm away from the main unit.
- Y Two or fewer bright spots may appear on the LCD screen, and certain areas may appear brighter, but this is not a defect in LCD characteristics.
- O not store or operate in direct sunlight. Direct sunlight can change the properties of the LCD.

#### Design Precautions Marning

Do not install the location which exceeds allowed temperature. Product can be damaged or shorten the life. Especially Install environment as below should be avoided.

- As the malfunction & incorrect result of Products could damage the stability of the entire systems and human body, you must install damage preventing interlock circuit such as emergency stop, Protective circuits, positioning upper and lower limit switch and interlock for forward/reverse operation.
- When computer or other controllers communicate and exchange data with products or change operation mode of products, set up protective sequence program in PC or Controller for protecting system from communication error.
- The output signal or communication lines should be separated from the power line or high tension wire. They should be installed 100mm (3.94 inch) or more from each other

## Normal environmental conditions

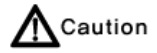

Indoor use Altitude up to 2000m

#### Wiring Precautions Manual Ware

Be sure the wiring is done correctly by checking the product's rated voltage and the terminal layout. Incorrect wiring could result in fire, damage or malfunctions.

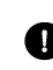

Tighten the terminal screw with the specified torque. If the screws of terminal are loose, it could result in short circuit, fire, malfunctions.

FG Terminal must be used a dedicated ground. Not doing so could result in malfunctions.

a. Grounding should be the Class 3 grounding. The cable for grounding should be more than 4mm<sup>2</sup>.

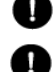

b. grounding point be closed to the products and make short the distance to the ground cable if possible. Please see below.

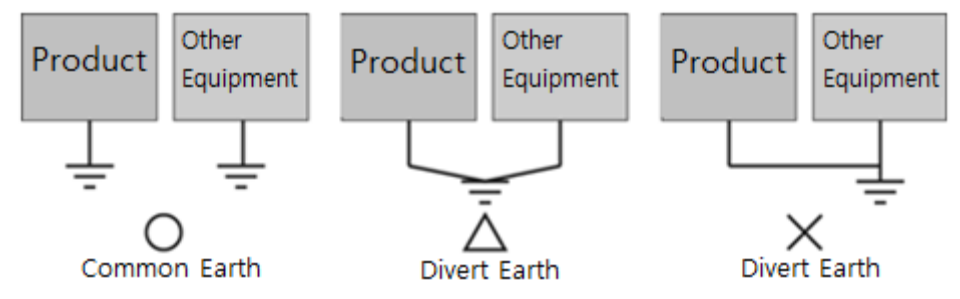

## Installation Precaution

## A Caution

Do not install the location which exceeds allowed temperature. Product can be damaged or shorten the life. Especially Install environment as below should be avoided.

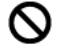

Do not Install product to the place which the ambient temperature is out of limits, from 0°C to 60°C or on the surface of control board which high pressure equipment is installed.

igtriangle Do not install to the place where strong shock or vibration continuously have impacted on product.

The space between back of product and back of control board must be more than 100mm for maintenance and ventilation.

O not storage and operate in the place in direct sunlight. By the strong ultraviolet rays can degrade the quality of LCD Displays.

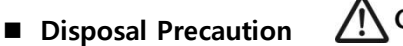

# n 🕂 Caution

When you dispose of product, please treat it as industrial waste. It can create poisonous substances or explosion.

## **Cell Type Battery Specifications and Exchange**

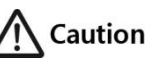

If a "CMOS CHECKSUM ERROR" occurs during booting, the BIOS setup can not be saved due to the exhaustion of the CMOS battery, so users should replace the button battery that is fixed in the product.

| ltem             | Content                                             |
|------------------|-----------------------------------------------------|
| Battery Voltage  | DC 3V                                               |
| Battery Model    | CR2032(lithium Battery)                             |
| Battery lifetime | About 3 years (In case of ambient temperature 25°C) |
| Image            | +                                                   |

- \* Depending on the model specifications are subject to change.
- All field-wiring connections to this unit shall be from Limited Voltage / Limited below 24Vdc isolated secondary source with an output fuse, or Class 2.

## **Chapter 2. Overview**

## 2.1 Product Introduction

The industrial PC-HMI touch panel with industrial PC is required in industry, Windows applications, and RS-232/422/485, Ethernet-based Control of the other devices that are connected to this unit (PLC) is a device used to communicate with the primary objective.

## 2.2 Package Contents

please make sure that all of components are in the package. Pictures shown may vary as a guide for understanding the real.

| Item                           | Figure     | Quantity     |
|--------------------------------|------------|--------------|
| Main Body                      |            | 1            |
| User Manual                    |            | 1            |
| Power Connector                |            | 1            |
| Terminal block<br>5P connector |            | 1            |
| Mounting Clamp                 |            | 6            |
| Accessories<br>(Sold separate) | USB Memory | User Options |

| TOP-PCVIEW      |           |                 |            |                 | -            |
|-----------------|-----------|-----------------|------------|-----------------|--------------|
| Series          | Display   | Size Option     | Re         | esolution       | Power Type   |
|                 | 10 : 10.4 | " 00 : Standard | X : XGA    | (1024 x 768)    | A: AC        |
|                 | 12 : 12.1 | " 10 : Premium  | S : SXGA   | (1280 x 1024)   | D: DC        |
|                 | 15 : 15.0 | 11              | H : HD     | (1366 x 768)    |              |
|                 | 17 : 17.0 |                 |            |                 |              |
|                 | 19 : 18.5 |                 |            |                 |              |
|                 |           |                 |            |                 |              |
|                 | ] -       |                 |            |                 |              |
| Built-in prog   | ram       | RAM Capacity    | O/S instal | lation location | SSD Capacity |
| WF : WES7, TOPV | 'IEW      | R4:4GB          | H : mSA    | TA              | 64 : 64GB    |
| WN : WES7       |           | R8 : 8GB        | HE : 2.5'  | SSD             | 128 : 128GB  |
| NF : TOPVIEW    |           |                 |            |                 | 256 : 256GB  |
| NN : N/A        |           |                 |            |                 |              |

## 2.3 Explanation of Model Name

\* RAM and disk storage are optional.

## **Chapter 3. Product Specifications**

## **3.1 Electrical Specifications**

| -                     |          |                           |
|-----------------------|----------|---------------------------|
|                       | AC Power | AC100~240V, 50/60Hz       |
|                       | DC Power | DC 24V                    |
| Voltago Endurança     | AC Power | AC85/170V, Less than 10ms |
|                       | DC Power | DC 24V, Less than 10ms    |
| Power Consumption     |          | 50W or less               |
| Insulation resistance | 5        | 00V DC, 10 MΩ             |

## **3.2 System Specifications**

| CDU        | Standard | Intel® Celeron® Processor J1900        |
|------------|----------|----------------------------------------|
| CPU        | Premium  | Intel® Core-i3™ Processor 4010U        |
| Base/Burst | Standard | 2.0@2.42 GHz                           |
| Frequency  | Premium  | 1.7GHz                                 |
|            | Standard | 10W                                    |
|            | Premium  | 15W                                    |
| Main       | Memory   | DDR3L SO-DIMM 8GB. (Max. Capacity 8GB) |
| Ma         | in Disk  | 2.5" SSD 256GB                         |

## 3.3 LCD Specifications

| BLU              |              | LED                    |
|------------------|--------------|------------------------|
|                  | TOP-PCVIEW10 | 1024 X 768, 470 cd/m2  |
| Desclution and   | TOP-PCVIEW12 | 1024 x 768, 700 cd/m2  |
| Resolution and   | TOP-PCVIEW15 | 1024 x 768, 450 cd/m2  |
| Luminance        | TOP-PCVIEW17 | 1280 x 1024, 250 cd/m2 |
|                  | TOP-PCVIEW19 | 1366 x 768, 250 cd/m2  |
| Number of Colors | 16.7M        |                        |

### **3.4 Touch Specifications**

| Touch Type | Analog resistive touch |
|------------|------------------------|
|            |                        |

### **3.5 Ethernet Specifications**

| Speed     | 10/100/1000Mbps |
|-----------|-----------------|
| Connector | RJ-45 x 2       |

## **3.6 Audio Specifications**

| Audio Codec   | Realtek ALC888S   |
|---------------|-------------------|
| I/O Connector | SPK, Line-in, MIC |

## 3.7 External Display Output Specifications

| Controller    | Standard | Intel Gen7 Graphic Engine                                 |  |
|---------------|----------|-----------------------------------------------------------|--|
|               | Premium  | Intel HD Graphics 4400                                    |  |
| VGA           | Standard | Max. 2560 x 1600 at 60Hz                                  |  |
|               | Premium  | Max. 1920 x 1200 at 60 Hz                                 |  |
| HDMI          | Standard | HDMI 1.4a for HD video playback, 1080P at 60Hz            |  |
|               | Premium  | HDMI 1.4 for HD video playback, 3200 x 2000 1080P at 60Hz |  |
| Mulit-Display | Standard | VGA + HDMI, VGA + LVDS, HDMI + LVDS                       |  |
|               | Premium  | VGA + HDMI, VGA + LVDS, HDMI + LVDS, VGA + HDMI + LVDS    |  |

## 3.8 USB Specifications

| Front | Standard | USB 2.0 x 1              |
|-------|----------|--------------------------|
|       | Premium  | USB 2.0 x 1              |
| Side  | Standard | USB 2.0 x 3, USB 3.0 x 1 |
|       | Premium  | USB 2.0 x 2, USB 3.0 x 2 |

#### 3.9 Etc.

| HDD RACK | Support 1-Bay 2.5" HDD or SSD RACK |
|----------|------------------------------------|
|          |                                    |

\* 10 "product does not support HDD RACK.

\* If you need 2-bay HDD RACK, please contact M2I Corporation.

## 3.10 Options Specifications

| 0.15    | Windows Embedded Standard 7 32/64bit KOR/ENG Ver. |
|---------|---------------------------------------------------|
| 0/3     | Windows Professionl for Embedded System Ver.      |
| USB KEY | TOPVIEW usb key certification                     |

## 3.11 Environment Specifications

| On another Tanana and an 1900                                          | No humidity                                                       | 0 ~ +60°C                   |  |
|------------------------------------------------------------------------|-------------------------------------------------------------------|-----------------------------|--|
| Operation Temperature(°C)                                              | humidity 95%                                                      | 0 to +40°C (Non-Condensing) |  |
| Storage Temperature(°C)                                                | -20°C ~ +60°C                                                     |                             |  |
| Atmosphere                                                             | No corrosive gas                                                  |                             |  |
| Vibration Endurance                                                    | Amplitude: 10≤F < 25 Hz(2G) X,Y,Z each direction (for 30 minutes) |                             |  |
| Noise Immunity                                                         | 1000Vp-p (Pulse width 1 $\mu$ s)                                  |                             |  |
| Electrostatic Discharge Electrostatic Discharge from EN61000-4-2:±4 kV |                                                                   | arge from EN61000-4-2:±4 kV |  |
| Shock Endurance                                                        | 10G X,Y,Z each direction(for 3 times)                             |                             |  |
| withstand voltage 500V (Line-Line)                                     |                                                                   |                             |  |
| Ground connection                                                      | Class 3(Under 100Ω)                                               |                             |  |
| Protection Classification Front Side: IP65, Rear Side: IP2X            |                                                                   | ear Side: IP2X              |  |

## 3.12 Structure Specifications

|                | TOP-PCVIEW10            | 276 x 219.5 x 87.9 |  |
|----------------|-------------------------|--------------------|--|
|                | TOP-PCVIEW12            | 320 x 261 x 93.5   |  |
| Dimension(mm)  | TOP-PCVIEW15            | 370 x 301 x 87     |  |
|                | TOP-PCVIEW17            | 414 x 348 x 86.6   |  |
|                | TOP-PCVIEW19            | 497 x 316 x 86.6   |  |
| Cooling System | Natural air circulation |                    |  |
| Case Material  | AL(Aluminium)           |                    |  |

# **Chapter 4. Parts Identification and Functions**

## 4.1 TOP-PCVIEW10

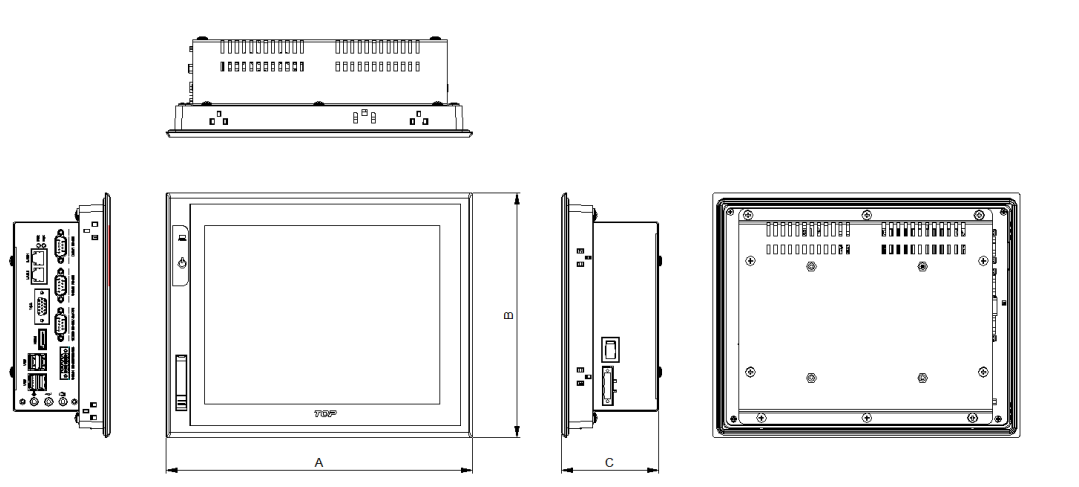

#### 4.2 TOP-PCVIEW12 / 15 / 17

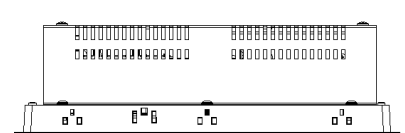

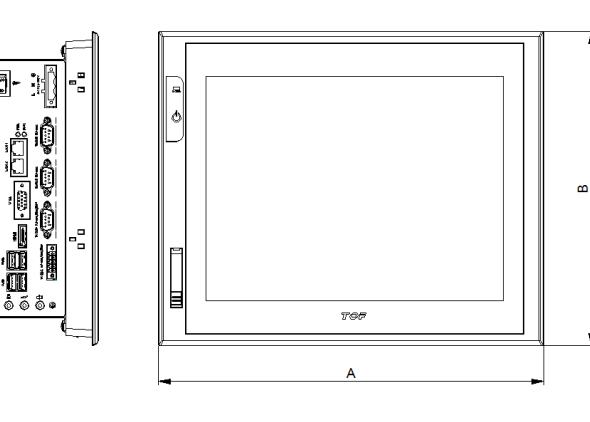

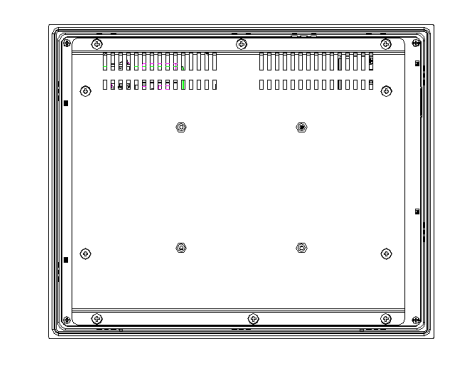

## 4.3 TOP-PCVIEW19

A.

Ó

5-

**ăā:** iā iā i

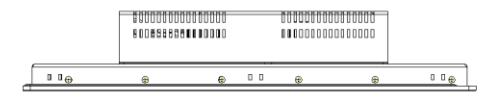

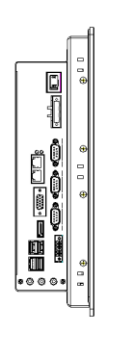

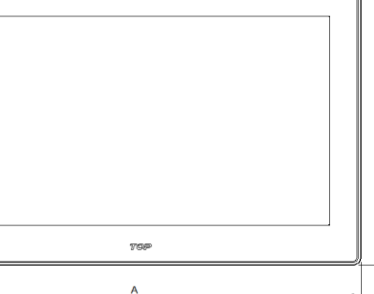

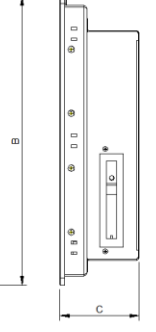

0

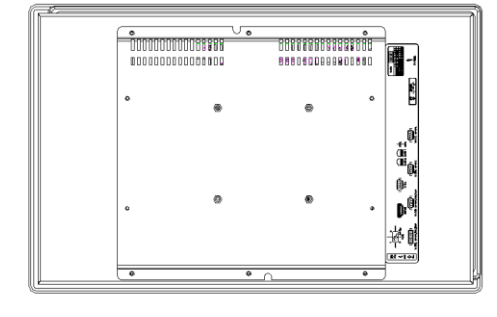

| Model        | A(mm) | B(mm) | C(mm) |
|--------------|-------|-------|-------|
| TOP-PCVIEW10 | 276   | 219.5 | 87.9  |
| TOP-PCVIEW12 | 320   | 261   | 93.5  |
| TOP-PCVIEW15 | 370   | 301   | 87    |
| TOP-PCVIEW17 | 414   | 348   | 86.6  |
| TOP-PCVIEW19 | 497   | 316   | 86.6  |

## 4.4 Front Parts Names and Specifications

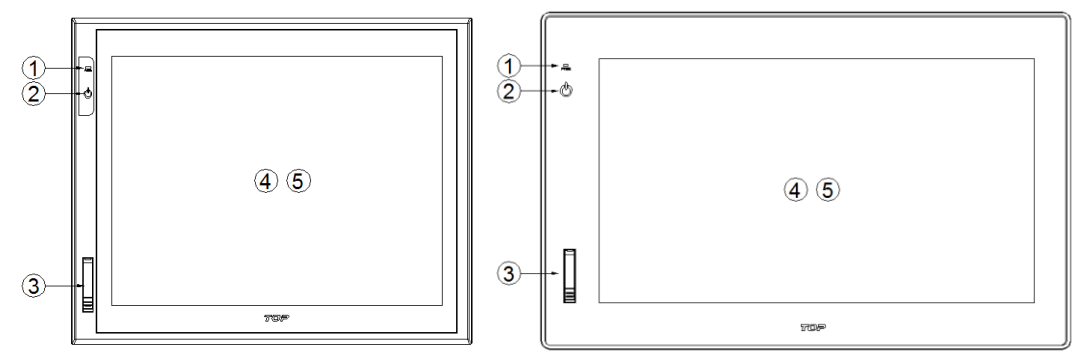

#### M<sub>2</sub>I Corporation

11-35, Simin-daero 327beon-gil, Dongan-gu, Anyang-si, Gyeonggi-do 14055, Korea, Tel: +82-70-465-3366, Fax: +82-31-465-3355, www.m2i.co.kr

TOP-PCVIEW Hardware Manual

| No. | ltem               | Description                                |
|-----|--------------------|--------------------------------------------|
| 1   | Power LED          | Display the System Power State             |
| 2   | Front nower switch | System power on / off touch switch         |
|     | From power switch  | (* On/off contact for more than 3 seconds) |
| 3   | USB Port           | Front USB HOST Port                        |
| 4   | TFT LCD            | TFT 16M Color LCD                          |
| (5) | Touch Panel        | Analog resistive touch type                |

## 4.5 Side Parts Names and Specifications

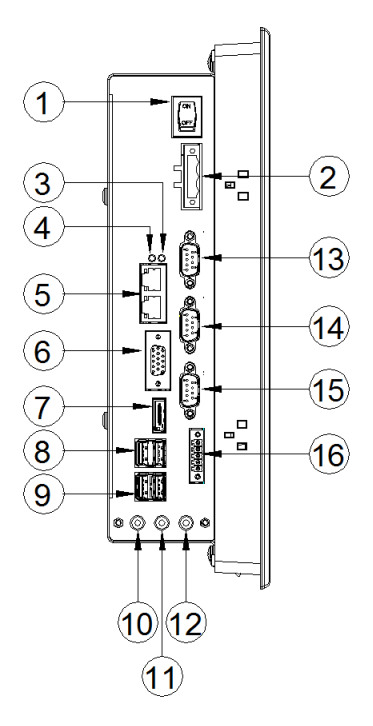

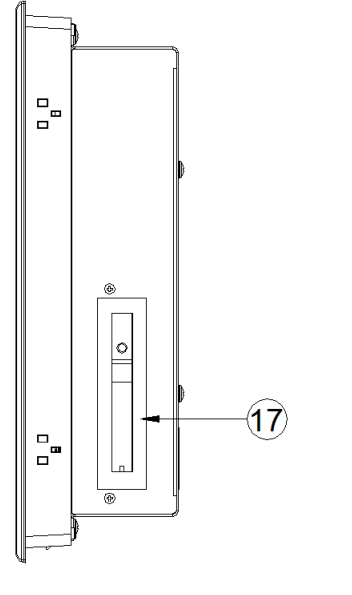

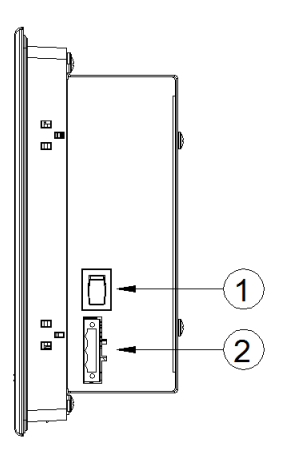

| No. | Item              | Туре              | Description                        |
|-----|-------------------|-------------------|------------------------------------|
| 1   | Power Switch      | Rocker Switch-2P  | System power ON / OFF switch       |
| 2   | Power Connector   | Terminal Block-3P | Power input, Pitch 7.62mm          |
| 3   | Disk LED          | LED               | Display Disk operation status      |
| 4   | Power LED         | LED               | Display Disk operation status      |
| 5   | 1 A NI Dort #1 #2 | DL 4E 2Ch         | Ethernet communication ports,      |
|     | LAN PORT #1, #2   | KJ-45 2CN.        | configurable independently of IP   |
| 6   | VGA               | DSUB-15P          | VGA external monitor connection    |
| 7   | HDMI              | HDMI              | HDMI external monitor connection   |
| 8   | USB #1            | USB 2Ch.          | USB Ports                          |
| 9   | USB #2            | USB 2Ch.          | USB Ports                          |
| 10  | SPK               | 3.5Pi Audio JACK  | Audio output                       |
| 11  | LINE-IN           | 3.5Pi Audio JACK  | External Audio input               |
| 12  | MIC               | 3.5Pi Audio JACK  | External Mic input                 |
| 13  | COM1              | DSUB-9 (Male)     | RS-232C Port                       |
| 14  | COM2              | DSUB-9 (Male)     | RS-232C Port                       |
| 15  | COM3              | DSUB-9 (Male)     | RS-232C/422/485 Port               |
| 16  | COM4              | Terminal Block-5P | RS-232C/422/485 Port, Pitch 3.50mm |
| 17  | HDD Rack          | 2.5" bay Slot     | 2.5" External Hard drive Rack      |

#### M<sub>2</sub>I Corporation

11-35, Simin-daero 327beon-gil, Dongan-gu, Anyang-si, Gyeonggi-do 14055, Korea, Tel: +82-70-465-3366, Fax: +82-31-465-3355, www.m2i.co.kr

## Chapter 5. Installation Marning

## **5.1 Installation Requirements**

(1) To safe use of the product, keep the 100mm space between the wall and the product. And install the cooling fan in an enclosed space to ensure performance and ventilation.

Front

IP65

100

100

100

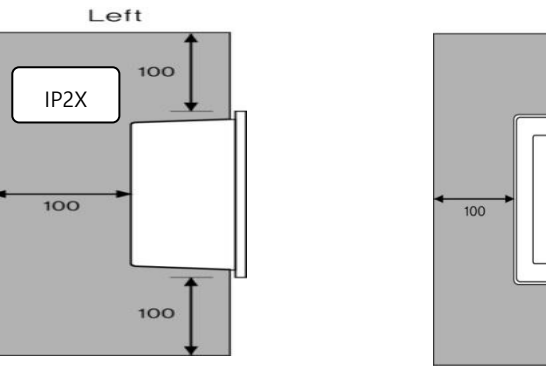

- (2) TOP PC should be installed within 0 ~ 60°C(relative-humidity 0%) or 0~40°C(relative-humidity less than 95%, (Non-Condensing)), otherwise the screen may be changed or cause malfunction and damage.
- (3) Be sure that heat from surrounding equipment does not cause TOP PC to exceed its standard operating temperature.
- (4) When you don't see within 30°, you may not see clearly.
- (5) When installing the TOP PC in a slanted position, TOP PC screen should not incline more than 30°

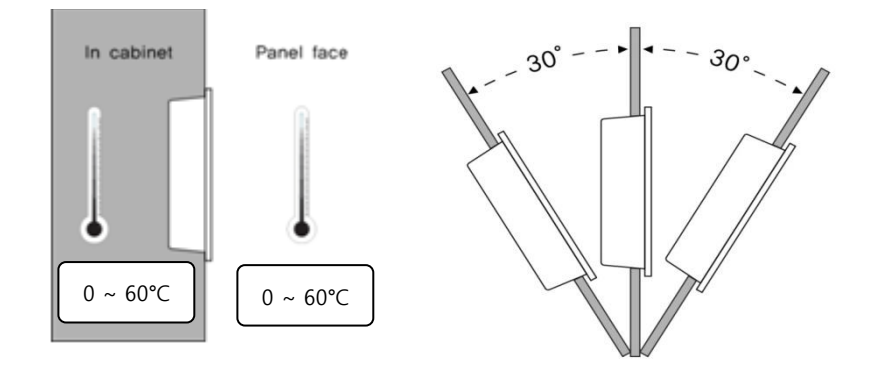

## 5.2 Installation Procedure Marning

For mounting product to the control panel, It should be recommended following below items.

## 5.2.1 Panel Cut-out

Make a panel cut which product is mounted and insert the TOP PC to the panel form the front side.

## (1) The Size of Panel Cut (Mounting Place)

Making the Panel Cut (Mounting Size) per each TOP PC Series as below Table, Before Installation.

| Model        | A(mm) | B(mm) | R(mm)    |
|--------------|-------|-------|----------|
| TOP-PCVIEW10 | 260.0 | 202.0 | Max. 5.0 |
| TOP-PCVIEW12 | 306.0 | 247.0 | Max. 5.0 |
| TOP-PCVIEW15 | 355.0 | 286.0 | Max. 5.0 |
| TOP-PCVIEW17 | 400.0 | 334.0 | Max. 2.0 |
| TOP-PCVIEW19 | 479.0 | 298.0 | Max. 2.0 |

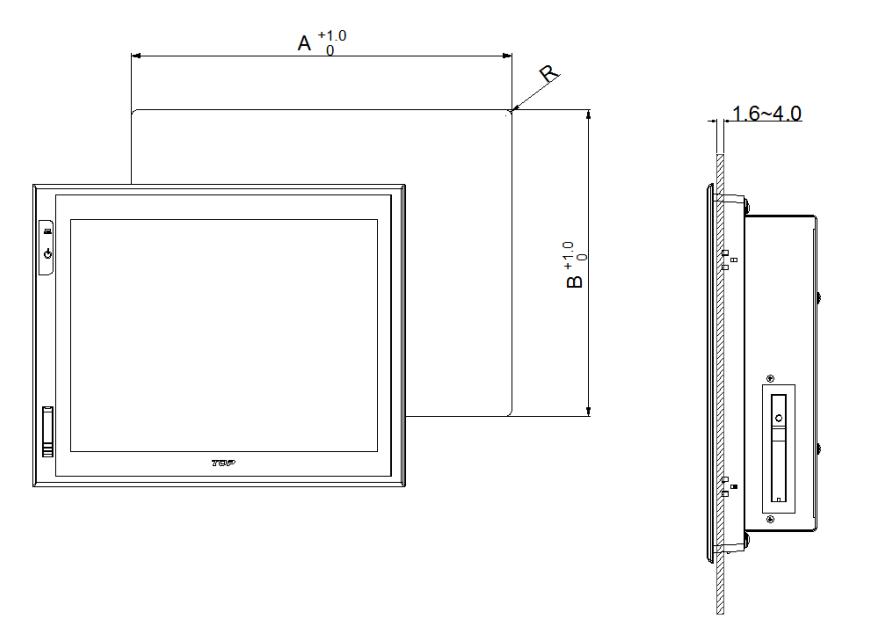

## (2) Fixation

Installation methods should be following by using the supplied installation Clamps.

a. Insert the clamp into the slot of Product.

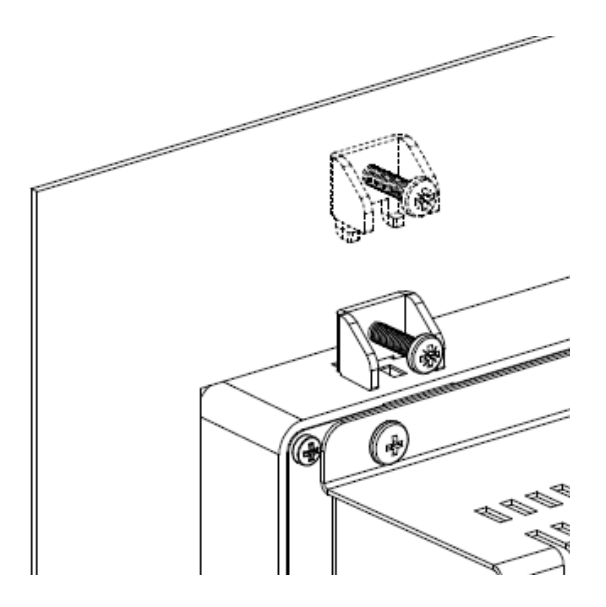

b. Secure the Product in the mounting cut-out from behind with the clamp,

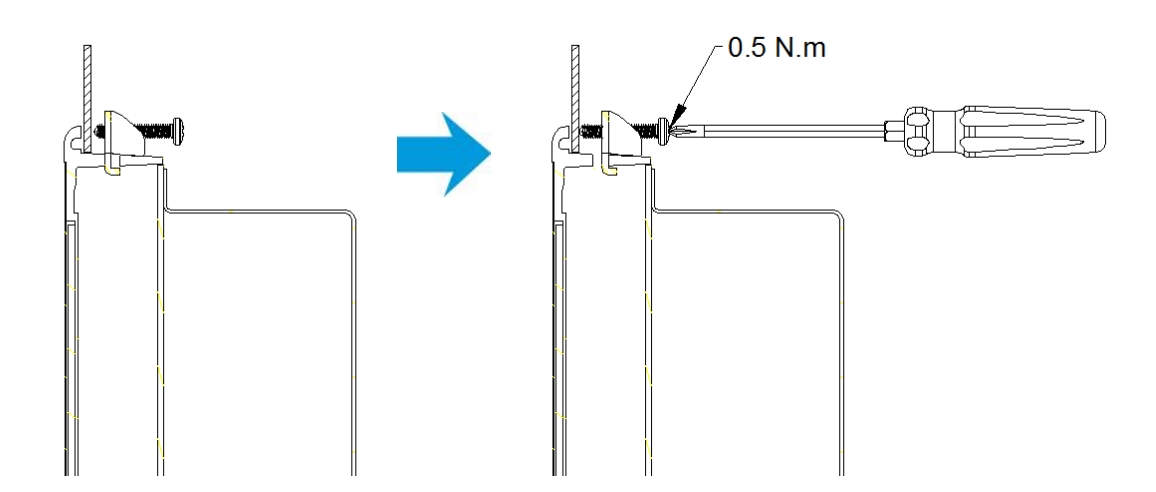

c. If the screw is over tightened, it may cause the front deformation, thus resulting the touch sensor can't work properly

Tighten the screw to 0.5 Nm.

## 5.3 Front USB (\*Locker type, Option)

### 5.3.1 Opening the Front USB cover

Insert the Micro USB Connector in the hole on the top of the Front USB Cover.

The USB Cover can be opened once you push the Front USB Cover.

(1) Open the cover: The cover opens when you insert the USB connector into the front USB Home.

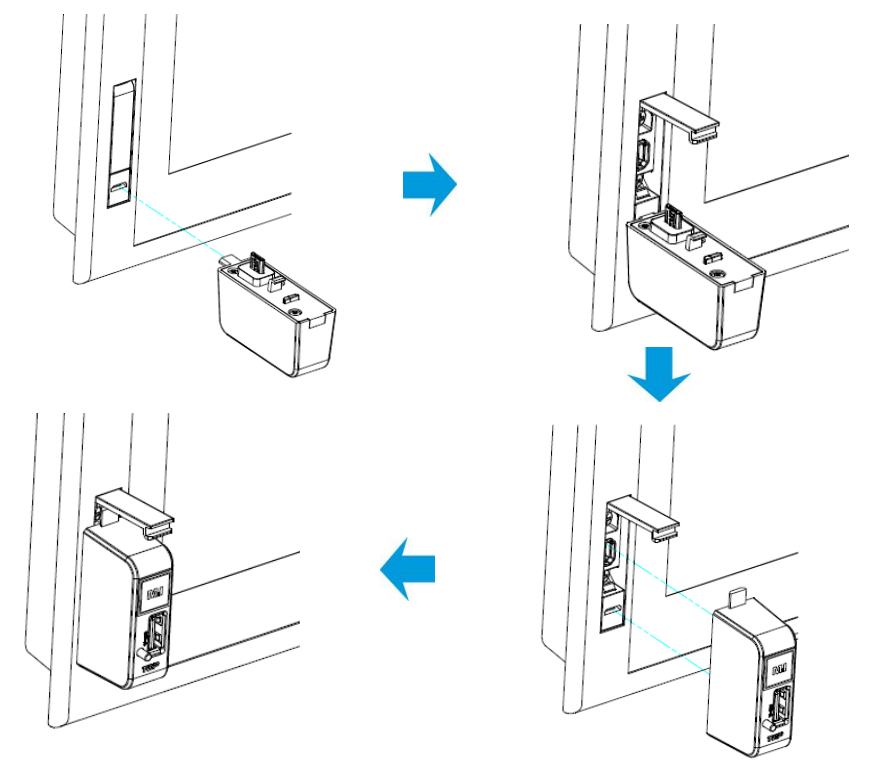

(2) Gender Remove: Hold down the button below and pull back the USB gender.

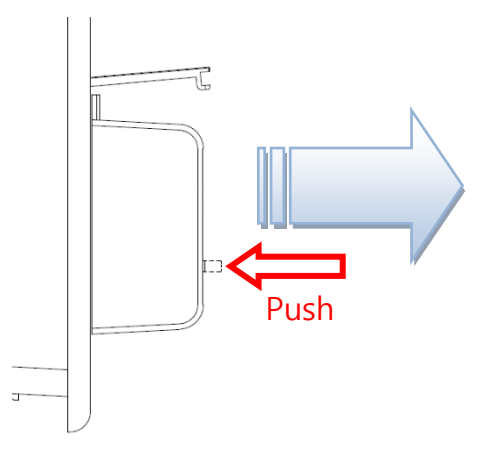

(3) Close the cover: Close and slide the cover of the connector.

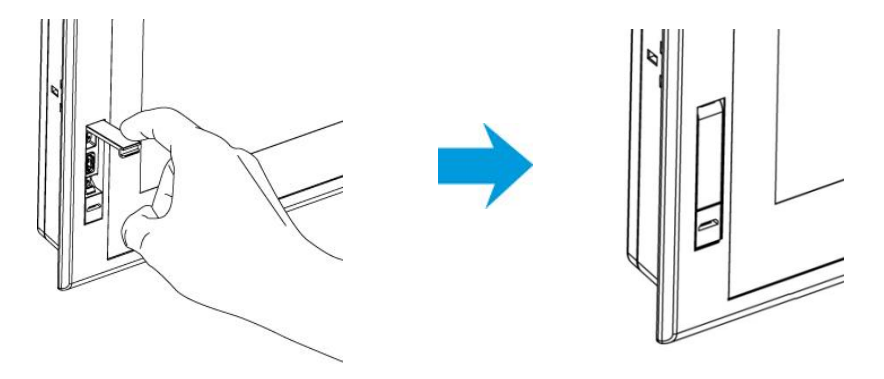

• Locker type USB cover is required for front USB gender use.

## Chapter 6. peripheral device Interface

For Serial communication, please refer below tables of each TOP-PCVIEW Model.

### 6.1 Serial Communication Mode setting and specifications

## 6.1.1. Set serial communication mode

- (1) Boot <DEL> or <ESC> Press the key to set the communication mode can be changed in CMOS.
- (2) Advanced -> IT8768(E) Super IO Configuration -> Select the appropriate serial port -> [Serial Port] Mode Select one of the [RS-232 Mode], [RS-422 Mode], [RS-485 Mode]

#### a. Standard Type

| <ul> <li>ACPI Settings</li> <li>IT8768E Super IO Configuration</li> <li>Embeded Controller Configuration</li> <li>S5 RTC Wake Settings</li> <li>Serial Port Console Redirection</li> <li>CPU Configuration</li> <li>PPM Configuration</li> <li>IDE Configuration</li> <li>CSM Configuration</li> <li>Trusted Computing</li> </ul> |
|----------------------------------------------------------------------------------------------------|

#### b. Premium Type

|   | Aptio Setup Utility – Copyright (C) 2012<br>Main Advanced Chipset Boot Security Save & Exit |
|---|---------------------------------------------------------------------------------------------|
|   |                                                                                             |
| Þ | PCI Subsystem Settings                                                                      |
| Þ | ACPI Settings                                                                               |
| F | Trusted Computing                                                                           |
| F | S5 RTC Wake Settings                                                                        |
| F | CPU Configuration                                                                           |
| Þ | SATA Configuration                                                                          |
| • | Intel(R) Ranid Start Technology                                                             |
|   | PCH-EW Configuration                                                                        |
|   | AMT Configuration                                                                           |
|   | UCD Configuration                                                                           |
|   | USB CONTIGURATION                                                                           |
| ► | Embeded Controller Configuration                                                            |
| Þ | IT8768 Super IO Configuration                                                               |
|   | Serial Port Console Redirection                                                             |

(3) Serial communication modes to choose from depending on the serial communication port.

(4) The communication mode can be set as the table below.

|                     | COM1          | COM2          | COM3    | COM4    |
|---------------------|---------------|---------------|---------|---------|
| Manufacturer status | RS-232C       | RS-232C       | RS-485  | RS-485  |
| Available settings  | Not available | Not available | RS-232C | RS-232C |
|                     |               |               | RS-422  | RS-422  |

## 6.1.2 Serial Communication Specification

(1) RS-232C - (COM1, COM2, COM3, COM4)

| Item           |            | Description             |  |
|----------------|------------|-------------------------|--|
| Protoc         | col        | Full Duplex             |  |
| Synch          | ٦.         | Asynchronous            |  |
| Communicatio   | n Distance | About 15m               |  |
| Type of cor    | inection   | 1:1                     |  |
| Control (      | Iode       | ASCII Code or HEXA Code |  |
| Baud Rate      |            | Max. 115,200 bps        |  |
|                | Data Bit   | 7, 8 bit                |  |
| Data Type      | Parity Bit | NONE,ODD, EVEN Parity   |  |
|                | Stop Bit   | 1, 2 bit                |  |
| Connector Type |            | DSUB-9 (Male)           |  |

### (2) RS-422/485 - (COM3, COM4)

| ltem           |             | Description                               |
|----------------|-------------|-------------------------------------------|
| Protoc         | col         | Full Duplex, Half Duplex                  |
| Sync           | h.          | Asynchronous                              |
| Communicatio   | on Distance | About 500m                                |
| Type of cor    | nnection    | $1:N (N \leq 31)$                         |
| Control        | Code        | ASCII Code or HEXA Code                   |
| Baud R         | Rate        | Max. 115,200 bps                          |
|                | Data Bit    | 7, 8 bit                                  |
| Data Type      | Parity Bit  | NONE,ODD, EVEN Parity                     |
|                | Stop Bit    | 1, 2 bit                                  |
| Connector Type |             | DSUB-9 (Male), Terminal Block 5P (3.50mm) |

### (3) COM1, COM2 Pin Number and Signals

| Туре                                                                   | Pin No. | Signal | Direction | Meaning               |
|------------------------------------------------------------------------|---------|--------|-----------|-----------------------|
|                                                                        | 1       | DCD    | I         | Data Carrier Detect   |
|                                                                        | 2       | RXD    | I         | RS-232C Receive Data  |
|                                                                        | 3       | TXD    | 0         | RS-232C Transmit Data |
| 9Pin male                                                              | 4       | DTR    | 0         | Data Terminal Ready   |
| $\bigcirc \begin{pmatrix} 1 & 0 & 0 & 0 \\ 0 & 0 & 0 & 0 \\ 0 & 0 & 0$ | 5       | SG     | GND       | Signal Ground         |
|                                                                        | 6       | DSR    | 0         | Data Set Ready        |
|                                                                        | 7       | RTS    | 0         | Request to Send       |
|                                                                        | 8       | CTS    | I         | Clear to Send         |
|                                                                        | 9       | RI     | I         | Ringing Indicator     |

| (4) ( | COM3 | Pin | Number | and | Signals |  |
|-------|------|-----|--------|-----|---------|--|
|-------|------|-----|--------|-----|---------|--|

| Туре                                                                                               | Pin No. | Signal | Direction | Meaning           |
|----------------------------------------------------------------------------------------------------|---------|--------|-----------|-------------------|
|                                                                                                    | 1       | TXD(-) | 1/0       | 422: TXD(-)       |
|                                                                                                    |         | TRX(-) | 170       | 485: TRX(-)       |
|                                                                                                    |         | TXD(+) |           | 422: TXD(+)       |
|                                                                                                    | 2       | TRX(+) | I/O       | 485: TRX(+)       |
|                                                                                                    |         | RXD    |           | 232C: Receive     |
| 9Pin male                                                                                          | 2       | RXD(+) |           | 422: RXD(+)       |
|                                                                                                    | C       | TXD    | 1/0       | 232: Transmit     |
| $\bigcirc \begin{pmatrix} 1 & \cdots & 0 \\ 0 & \cdots & 0 \\ 0 & 0 & 0 \\ 0 & 0 & 0 \\ 0 & 0 & 0$ | 4       | RXD(-) | Ι         | 422: RXD(-)       |
|                                                                                                    | 5       | SG     | GND       | Signal Ground     |
|                                                                                                    | 6       | DSR    | 0         | Data Set Ready    |
|                                                                                                    | 7       | RTS    | 0         | Request to Send   |
|                                                                                                    | 8       | CTS    | I         | Clear to Send     |
|                                                                                                    | 9       | RI     | I         | Ringing Indicator |

#### (5) COM4 Pin Number and Signals

| Туре | Pin No. | Signal                  | Direction | Meaning                                     |
|------|---------|-------------------------|-----------|---------------------------------------------|
|      | 1       | TXD(+)<br>TRX(+)<br>RXD | I/O       | 422: TXD(+)<br>485: TRX(+),<br>232: Receive |
|      | 2       | TXD(-)<br>TRX(-)        | 0         | 422: TXD(-)<br>485: TRX(-)                  |
|      | 3       | SG                      | GND       | Signal Ground                               |
|      | 4       | RXD(+)<br>TXD           | I/O       | 422: RXD(+)<br>232: Transmit                |
|      | 5       | RXD(-)                  | 0         | 422: RXD(-)                                 |

- For Serial Communication with RS-232C, Twisted Pair Cable must be used to communication cable corresponding to each Signal Pins such as RXD & TXD and SG. The RD & SD should be wired by cross connection.
   SG must be wired direct connection.
- For Serial Interface with RS-422/485, Twisted Pair Cable must be used to communication cable corresponding to each Signal Pins such as [TXD+, TXD-], [RXD+, RXD-] and [TRX+, TRX-].
- The shield cable of communication should not be used to signal ground. It may cause failure of communication.
- Serial port is not isolated.
- SG (Signal Ground) and FG (Frame Ground) are connected internally.
- If you are connecting external devices SG careful not to have a short circuit.

## 6.2 Ethernet Mode setting and specifications

- 6.2.1 Ethernet Communication Specification
  - (1) Ethernet Specification

| Item                 | Description                                                  |
|----------------------|--------------------------------------------------------------|
| Ethernet Method      | IEEE802.3i/IEEE802.3u/IEEE802.3ab,10BaseT/100BaseT/1000BaseT |
| Speed                | 10M / 100M / 1000M bps                                       |
| Communication Method | Base Band                                                    |
| Communication Cable  | UTP (Unshielded Twisted Pair)                                |
| Modular Jack         | RJ-45 x 2                                                    |

### (2) RJ45 PinMap

| Туре | Pin No. | color        | Signal                   |
|------|---------|--------------|--------------------------|
|      | 1       | Orange/White | TX+(10/100M),BI_DA+(GHz) |
|      | 2       | Orange       | TX-(10/100M),BI_DA-(GHz) |
|      | 3       | Green/White  | RX+(10/100M),BI_DB+(GHz) |
|      | 4       | Blue         | BI_DC+(GHz)              |
|      | 5       | Blue/White   | BI_DC-(GHz)              |
|      | 6       | Green        | RX-(10/100M),BI_DB-(GHz) |
|      | 7       | Brown/White  | BI_DD+(GHz)              |
|      | 8       | Brown        | BI_DD-(GHz)              |

- IP configuration when connecting separated by internal / external network, you must enter each separate IP.
- Use a 1Gbps UTP cable is required standard Cat 5e or CAT 6 confirmation.

| UTP Cable Compare | Cat 5e                  | Cat 6                            |
|-------------------|-------------------------|----------------------------------|
| Speed             | Max. 1Gbps              | More 1Gbps                       |
| Band width        | 100Mhz                  | 250Mhz                           |
| Data Loss         | 100m Increase data loss | No data loss over 100m intervals |

## 6.3 USB Specification

6.3.1 USB Port - (1)

| Туре | Item                | Description                              |
|------|---------------------|------------------------------------------|
|      | USB Interface       | Supports USB3.0/2.0/1.1                  |
|      | Speed               | Max. 480Mb/s, Max. 5Gb/s                 |
|      | Current Consumption | USB 2.0: 5.0V@500mA, USB3.0 : 5.0V@900mA |
|      | Connector type      | Type A(2ch)                              |

### 6.3.2 USB Port - (2)

| Туре | ltem                | Description                               |
|------|---------------------|-------------------------------------------|
|      | USB Interface       | Supports USB3.0/2.0/1.1                   |
|      | Speed               | Max. 480Mb/s                              |
|      | Current Consumption | USB 2.0 : 5.0V@500mA, USB3.0 : 5.0V@900mA |
|      | Connector type      | Type A(2ch)                               |

\* To use USB 3.0, your device must also support USB 3.0 specification.

\* Ports with blue color inserts support USB 3.0.

## 6.3.3 Front USB

| Туре      | ltem                | Description                                                  |  |  |
|-----------|---------------------|--------------------------------------------------------------|--|--|
| 1 2 3 4 5 | USB Interface       | Supports USB2.0/1.1                                          |  |  |
|           | Speed               | Max. 480Mb/s                                                 |  |  |
|           | Current Consumption | 5.0V@500mA                                                   |  |  |
|           | Cable length        | 1.5m(Recommended retail cables, compliance with the length.) |  |  |
|           | Connector type      | Micro USB B, Female                                          |  |  |

## Chapter 7. Wiring Murning

## 7.1 Power wiring

(1) The Power cable should have the following specification

| Power Cable Specification                            | 0.75~2.5mm²(18~12AWG)                                |  |  |
|------------------------------------------------------|------------------------------------------------------|--|--|
| F.G Cable Specification                              | Over 4mm <sup>2</sup> (11AWG)                        |  |  |
| Conductor type                                       | Simple or Stranded wire(Use Copper Condeuctors only) |  |  |
| Bolt tightening force                                | $\geq 0.5$ N.m $Marning$                             |  |  |
| Conductor length                                     |                                                      |  |  |
| Temperature rating of the field installed conductors | 65℃ Only                                             |  |  |

(2) The Power terminal should have the following specification.

|         |       | -L    | - |         |       |
|---------|-------|-------|---|---------|-------|
| В       | L     | F     | E | D       | d     |
| 1.8~2.0 | 22~18 | 12~14 | 5 | 3.3~3.8 | 2~2.5 |

## (3) Wiring of power is as follows Marning

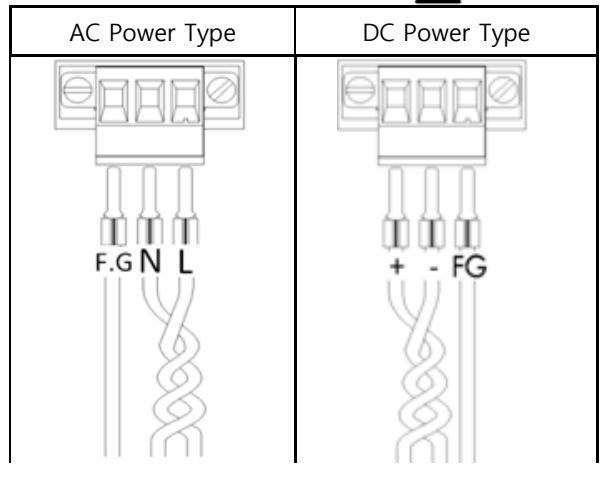

## 7.2 Ground wiring Marning

- (1) The Product has enough anti-noise measure, so except that there are many noises specially, the ground is not needed. When doing ground, please refer to the followings.
- (2) The ground should be the exclusive ground.

The ground should be type 3 ground (ground resistor is less than  $100\Omega$ ).

(3) When not doing the exclusive ground, do common ground like figure B).

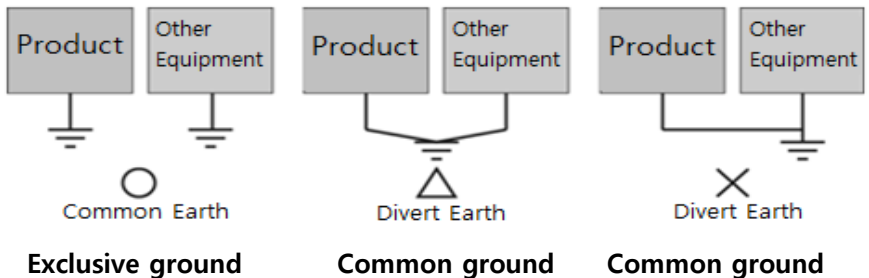

(4) Use the cable more than 4mm<sup>2</sup>. Put the point of the ground near TOP PC and shorten ground line.

## Chapter 8. System Utilities Marning

## 8.1. System Recovery Solution

User error or virus, warm a system file is corrupted, you can recover to the factory default state. Although the recovery program is built into the body, it is recommended to produce a recovery USB memory stick.

- (1) Pressing F11 during boot a recovery program runs.
- (2) Available to the recovery of the factory default state following a recovery procedure.
- (3) The factory default recovery time is approximately 10 minutes.
- (4) Use existing recovery storage so that data is carefully deleted.
- 1. Select the Acronis True Image.

\* At this time, do value using a mouse or touch screen, you should always select only the keyboard.

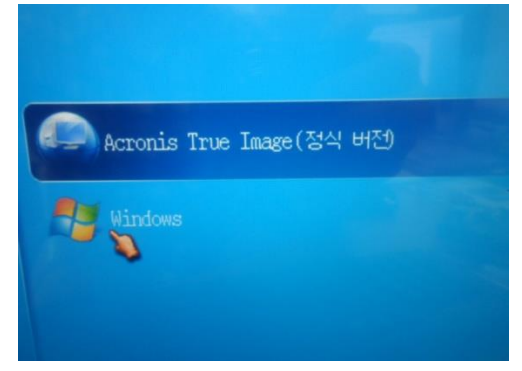

#### 2. Run the following order.

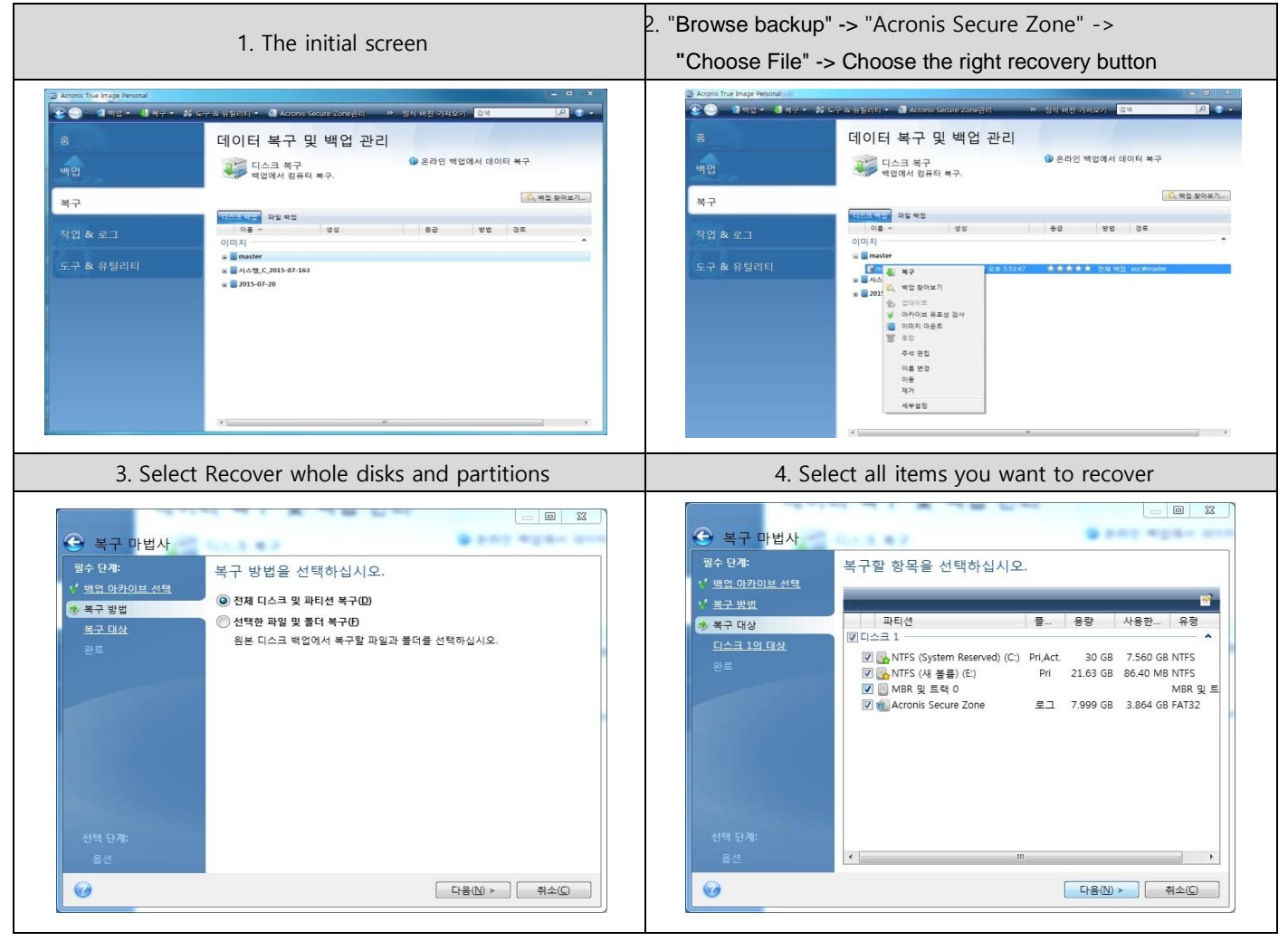

#### M<sub>2</sub>I Corporation

11-35, Simin-daero 327beon-gil, Dongan-gu, Anyang-si, Gyeonggi-do 14055, Korea, Tel: +82-70-465-3366, Fax: +82-31-465-3355, www.m2i.co.kr

\* If an error occurs during recovery or if it has been stopped for a long time, please exit the program or turn off the power, and then un-check "MBR and Track 0" from the "Recovery Target" of the recovery program.

#### 8.2. Touch panel compensation

- (1) Calibration settings are used when the user wants a touch panel coordinates and the coordinates do not match.
- (2) It is also possible for users to interact with the touch at different points where desired.
- (3) Calibration settings are as follows:

#### 1. Run eGalaxTouch - Configure Utility Program.

| 🔄 eGal | axTouch : USB Cor        | ntroller |        |          |         | ×            |
|--------|--------------------------|----------|--------|----------|---------|--------------|
| 일반     | 설정  도구                   | 디스플레이    | 터치영역 보 | .정 H/W 정 | 3보   정보 | 1            |
|        | 설치된 터치스크린                | 컨트롤러     |        |          |         |              |
|        | USB<br>USB<br>Controller |          |        |          |         |              |
|        |                          |          | 추가     |          | মাস     | ]            |
| _      |                          | 확인       | !      | 취소       | 적용      | ( <u>A</u> ) |

#### 2. Run - tool - Linearization Calibration

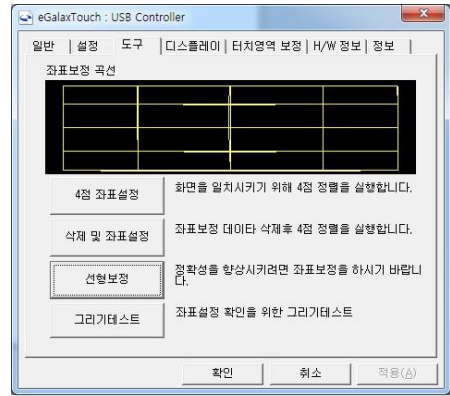

3. Click and hold the pointer is displayed correctly.

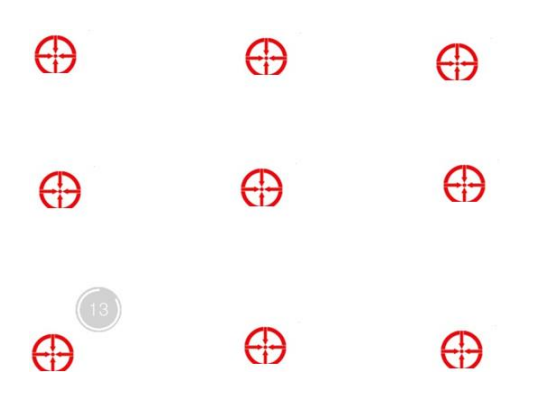

- Do not correction from a sharp object.
- improve accuracy when you hold down the exact location, such as a stylus pen.

#### **M2l Corporation**

## 8.3. EWF (Enhanced Write Filter) Set

EWF is to prevent a direct write to the disk, a technology that allows you to give the OS partition and the protection of unit. When using the EWF, all write operations are being written in physical memory, when the reboot is initialized, and it will save to disk when needed. The physical memory is called an overlay the information related to the write operation on the overlay will be accumulated.

The Product can be set easily by built-in applications.

- "Enable": EWF is active by using the write protection on the disc.
- "commit": information is stored in a temporary space on the active state of EWF (write operation) to the storage on the disk.
- "Disable": deactivate the EWF creates the disk as normal.
- "Activate HORM": all disks are available from the state and the EWF is enabled, the system shut down like hibernation Decorate it to the boot prompt.
- 1. When you run the EWFManager of the Start menu as shown below will run the program.

2. The default status of EWFManager is set to DISABLED.

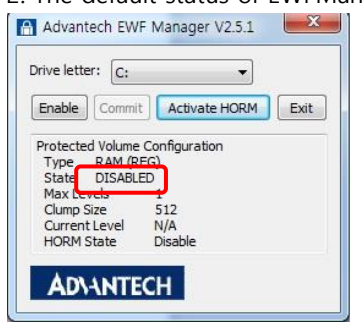

#### 3. Set to ENABLED.

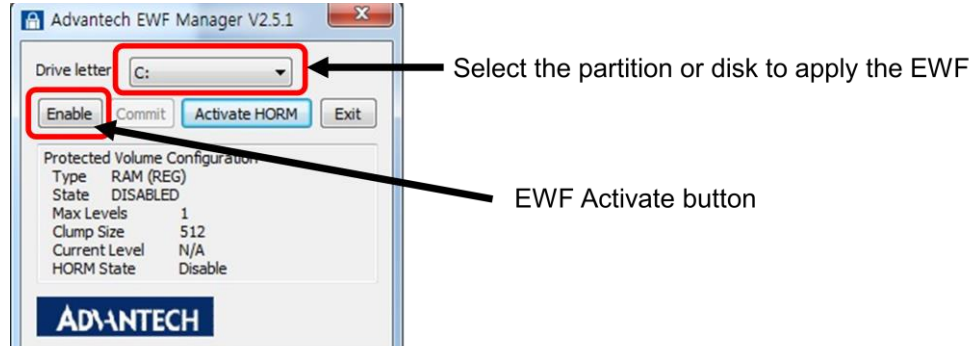

#### 4. reboot will be ENABLED state.

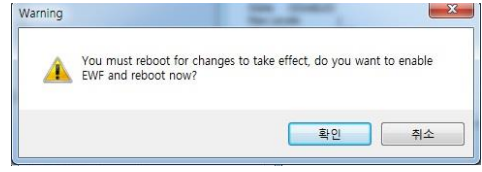

#### 5. After rebooting ENABLED status.

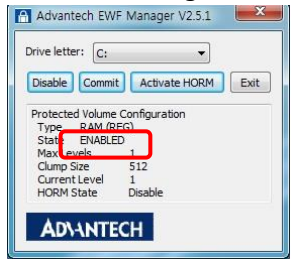

6. Press the button DISABLED during commit, press the Disable button.

- If you do not press all of the contents in the temporary space had to switch to DISABLED state as initialized commit.
- \* The EWF function may not work normally when restoring to the factory default state. If you need the function, please contact M2I Corporation.

#### 8.4. Backlight brightness settings

You can adjust the display brightness to suit your needs. Adjustable in five steps, and the default settings are to Highest. To use other settings must be selected in CMOS.

- 1. boot <DEL> or <ESC> Press the key to enter the CMOS screen.
- 2. Select the Advanced -> Embedded Controller Configuration -> Backlight Level.

3 Adjust the desired brightness at the bottom of the screen.

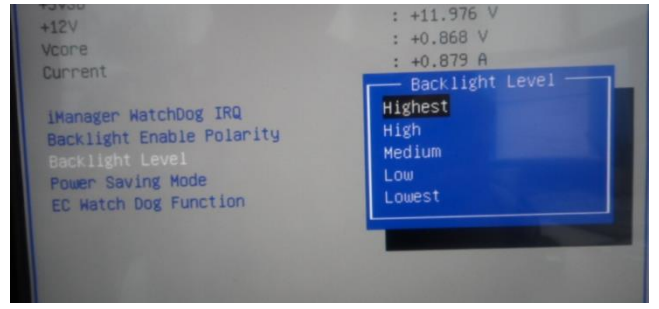

4. Select the Save & Exit -> Save changes and Exit.

#### 8.5. RAID Setting (\*Premium Model)

For Premium products, RAID configuration can be done using the 2-Bay hard disk provided.

Note that existing data can be initialized when converting to AHCI <-> RAID mode.

In order to prevent data loss, you need to modify the Windows registry after installation with AHCI and convert it to RAID. Normal operation can not be guaranteed.

Be sure to use RAID mode after disk initialization.

#### 1. RAID 0 - Striping

RAID 0 or striping spreads data across array drives, which improves read and write throughput in many environments because the workload is parallelized and distributed to each drive.

Because of the way data is distributed, the total capacity of the array drives is consolidated into one.

For example, in a striped RAID 0 configuration, two 1TB drives paired are recognized as one 2TB volume.

However, since RAID 0 does not mirror or store parity data, if one disk fails, the data stored on the remaining disk will be destroyed.

#### 2. RAID 1 - Mirroring

RAID 1 or mirroring requires a minimum of two drives. However, instead of striping the data, the data stored in one drive is replicated to the other array drive.

RAID 1 provides a certain amount of data redundancy and allows you to reconfigure arrays without losing data in the event of a drive failure.

The total capacity of RAID 1 is equal to the capacity of a single drive due to redundancy.

With two 1TB drives, the total capacity of RAID 1 is still recognized as 1TB.

- \* Two discs are recommended by the same manufacturer. When configured with third-party manufacturers, stability may be reduced.
- \*\* RAID is configured based on small capacity when using different capacities.

## Chapter 9. Maintenance AWarning

## 9.1 Cleaning the Display

When the surface or frame of the display become dirty, spray the cleaning solution onto a soft cloth and wipe the device. Do not spray the cleaning solution directly onto the device.

## 9.2 Periodic Check Points

Check the followings periodically for best condition of the device.

- (1) Environment
  - a. Is the operating temperature within the allowable range?
  - b. Is the operating humidity within the allowable range?
  - c. Is the Surrounding pollution no corrosive gas?
- (2) Power
  - a. Is the input voltage within the change range?
  - b. Check the front power switch surface for damage, scratches, and contamination.
- (3) Related Items
  - a. Check the touch pad there is no damage, scratch or pollution by eye.
  - b. Check the guarantee duration of LCD Backlight by eye.

## 9.3 Problems with the Device Marning

- a. If there is a problem during operation, stop using it and contact the A/S department of M2I Corporation, which is indicated on the product label.
- b. Only the authorized worker from M2I Corporation can check and repair problems related to malfunction of the machine.
- c. If the problem cannot be solved at the installation site, the equipment can be collected and moved to M2I Corporation.
- d. The manufacturer, M2I Corporation, is not responsible for damage or malfunction of the equipment caused by the use conditions of the user beyond the installation and use standards described in the manual.

## 10.1 TOP-PCVIEW12x0X / 15x0X

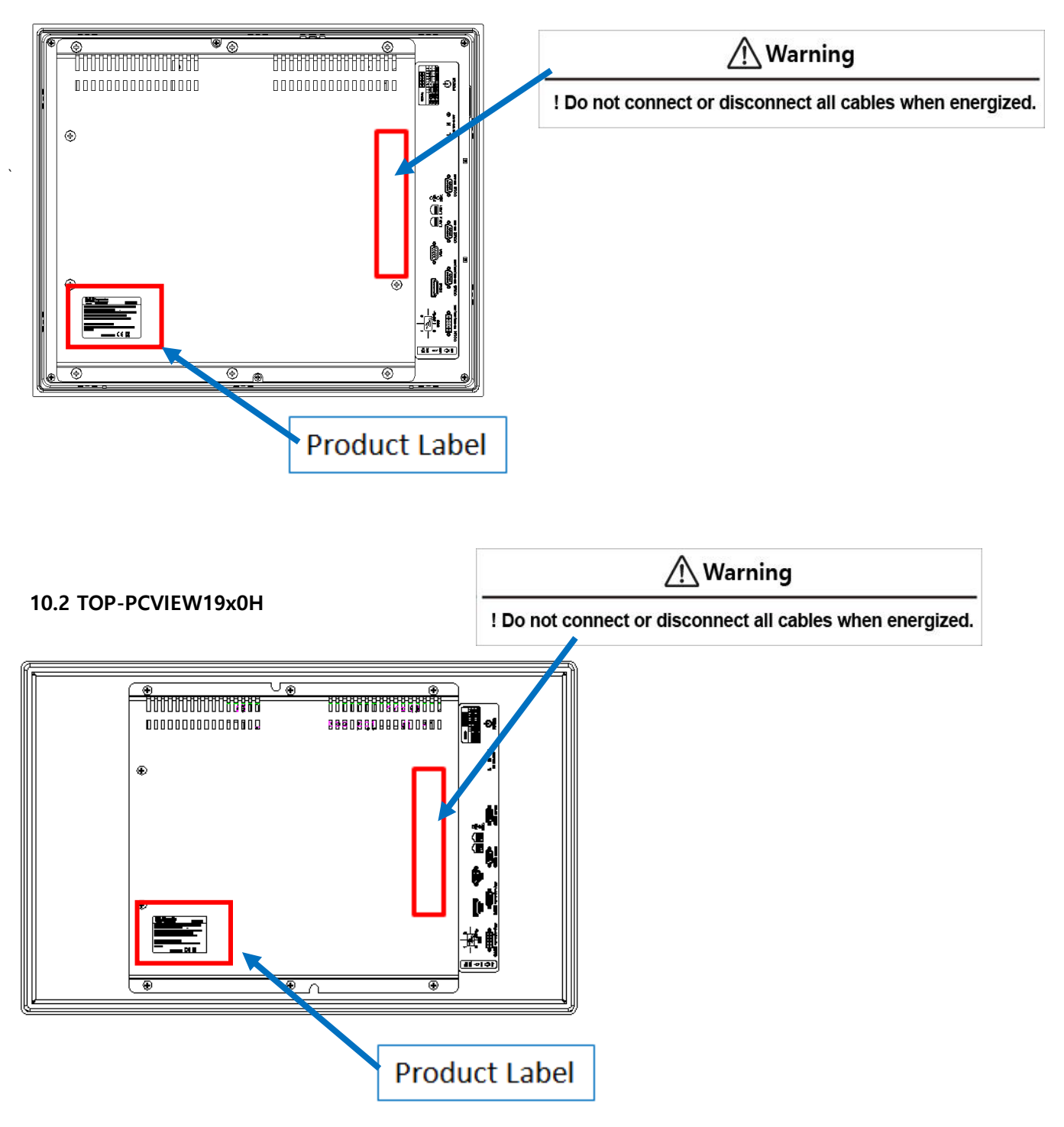

## 11.1 AC Power Models

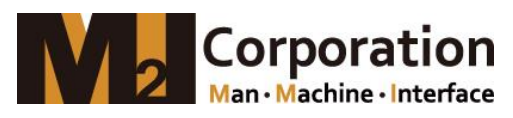

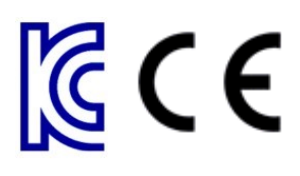

Manufacture(AS): M2I Corporation

11-35, Simin-daero 327beon-gil, Dongan-gu, Anyang-si, Gyeonggi-do 14055, Korea Tel: 82-31-465-3366

Product Name: Industrial PC-HMI Touch Panel Model Name: **TOP-PCVIEW**  $\square$   $\square$   $\square$   $\square$ Operating Temp: 0 °C  $\leq$  Ta  $\leq$  +60 °C (No humidity) / +40 °C (RH 95%) Power specification: TOP-PCVIEW Series...**A**, AC 100-240V, 50/60 Hz, 50W KC Certificate NO.: Internal Cell: Model Name CR2032 (lithium Battery) Serial Number:

## 11.2 DC Power Models

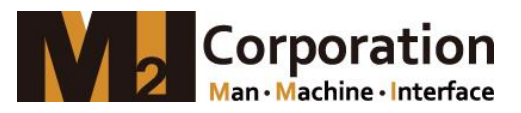

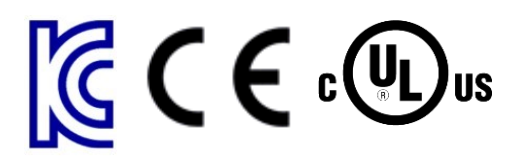

Manufacture(AS): M2I Corporation

11-35, Simin-daero 327beon-gil, Dongan-gu, Anyang-si, Gyeonggi-do 14055, Korea Tel: 82-31-465-3366

Product Name: Industrial PC-HMI Touch Panel Model Name: **TOP-PCVIEW**  $\square$   $\square$   $\square$  **D** Operating Temp: 0 °C  $\leq$  Ta  $\leq$  +60 °C (No humidity) / +40 °C (RH 95%) Power specification: TOP-PCVIEW Series...D, 24 Vdc, 50W UL Certificate Models: TOP-PCVIEW12/15/17/19 $\square$   $\square$   $\square$  D KC Certificate NO.: Internal Cell: Model Name CR2032 (lithium Battery) Serial Number:

## Copyright: M2I corporation 2020.11

www.m2i.co.kr

- When using M2I equipment, thoroughly read this datasheet and associated manuals introduced in this datasheet, also pay careful attention to safety and handle the module properly.
- Store this datasheet in a safe place so that you can take it out read it whenever necessary.

**M2I Corporation**